# SOKOINE UNIVERSITY OF AGRICULTURE

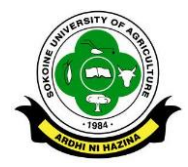

# CENTRE FOR INFORMATION AND COMMUNICATION TECHNOLOGY

## INSTRUCTORS USER MANUAL FOR MOODLE (E-LEARNING SOFTWARE)

### BACKGROUND

Moodle is an on-line Learning Management System (LMS) used to complement face-to-face class lectures, or deliver a course completely on-line. Moodle enables creating powerful, flexible, and active on-line learning environments that are intuitive to use and easy to manage. As the instructor of an on-line course you have complete control over what course material and activities you will provide your students. There are three general categories:-

- a) Learning Resources are static course materials that your students will read but not interact with; for example, you can post class notes/readings, provide links to related Web sites, or provide files for students to download.
- b) Assessment Activities are course materials that students interact with; for example, online lessons are posted to ask students questions to check their understanding as they go, assignments where students submit their work on-line, and quizzes to assess their understanding of course content.
- c) Social Learning Activities are activities where students interact with each other about course material; for example, live on-line chats among students and instructors, discussion forums, and shared glossaries and wikis.

### **GETTING STARTED**

The following are the steps on how to create course and adding resource for an Instructor.

### **STEP 1: LOG INTO THE MOODLE**

 Open a web browser and navigate to <u>http://41.59.85.2/login/index.php</u>. Alternatively open SUA website on <u>www.sua.ac.tz</u> then go to popular links and select E-Learning as shown in figure 1 below. The log in form will appear as shown in figure 2.

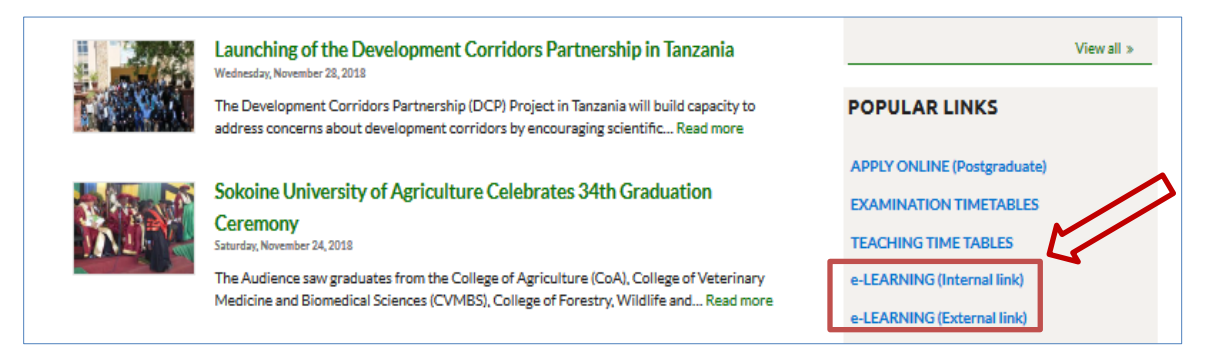

Figure 1: Click E-Learning to access the login page

| AROHI NI HAZINA                                    |
|----------------------------------------------------|
| Username Forgotten your username or password?      |
| Password Cookies must be enabled in your browser ? |
| Remember username     Some courses may allow guest |
| Log in                                             |
| Log in as a guest                                  |

Figure 2: Provide your credentials to Login

2. **Fill out the required fields:** The required fields show the Username<sup>1</sup>, and password<sup>2</sup>. Once these values are set, click **log in** to gain access to the course dashboard as shown in figure 3.

<sup>1</sup> Username is your SUASIS username

<sup>2</sup> Consult the office of Head of Department, Principal or Director or CICT

| SOKOINE UNIVERS                            | ITY OF AGRICULTURE (SUA): E-LEARNING MANAGEMENT SYSTEM |
|--------------------------------------------|--------------------------------------------------------|
| Dashboard Site home Calendar Private files | John Msangi                                            |
| Site administration                        | Course overview Timeline Course                        |

Figure 3: Course Dashboard

# STEP 2: CHANGE PASSWORD

Click **Image placeholder** to activate a link for change password menu (gears symbol with down arrow). Then click the arrow to access **change password** menu item.

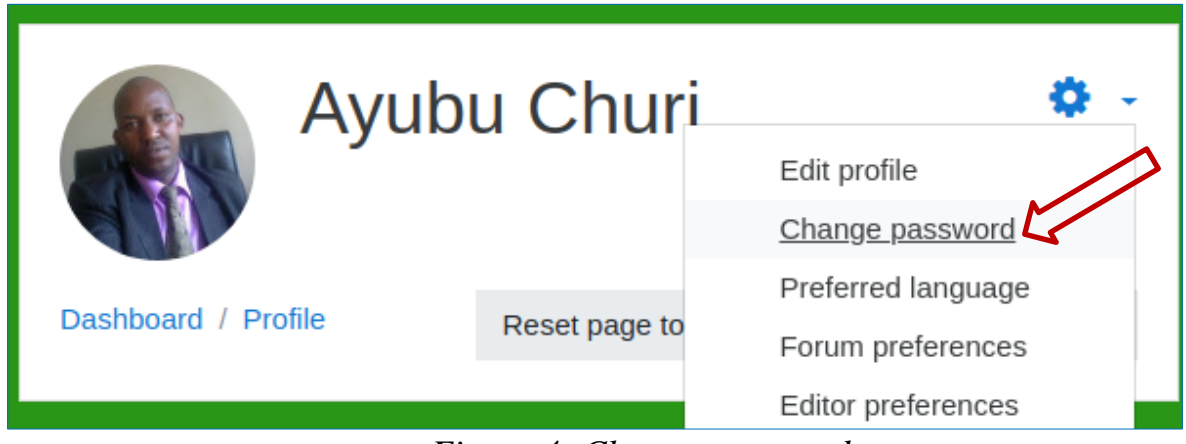

Figure 4: Change password

# **STEP 3:** COURSE CREATION

1. Click at the **Site administration** link at the Dashboard (left part) section and then click at the **Manage courses and categories** as shown in figure 5 and figure 6 respectively. A button for course creation will appear as shown in figure 7.

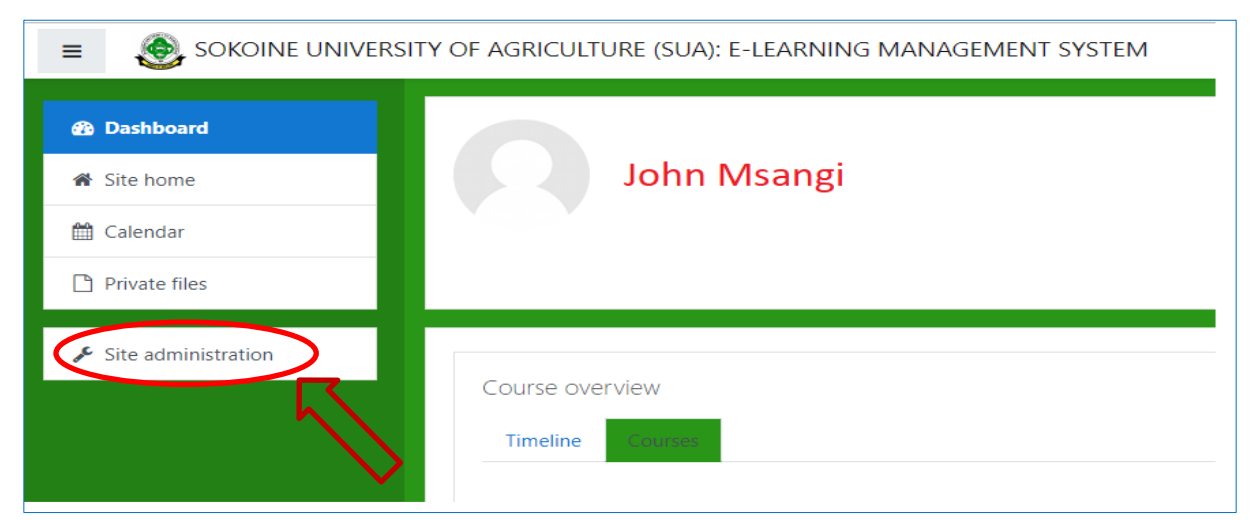

Figure 5: Clicking Site Administration

| SOKOINE UNIVERS       | SITY OF AGRICULTURE (SUA): E-LEARNING MANAGEMENT SYSTEM                                                              |
|-----------------------|----------------------------------------------------------------------------------------------------|
|                       | SOKOINE UNIVERSITY OF AGRICULTURE (SUA): E-LEARNING<br>MANAGEMENT SYSTEM<br>Dashboard / Site administration / Search |
| ✔ Site administration | Site administration Courses Manage courses and categories                                                            |

Figure 6: Clicking manage courses and categories

| Course and category mana | igement | Viewing:<br>Course categories and courses 🔻 |
|--------------------------|---------|---------------------------------------------|
| Course categories        |         | Miscellaneous                               |
| Miscellaneous            | 5       | Per page: 20 -                              |

Figure 7: Create new course button

 When the "Create new course button" is clicked, the "Add course" dialogue box appears as shown in figure 8 below. Fill the specific details about your course by clicking at the links "General, Description, Course Format, Appearance, Files and Uploads, Completion Tracking, Groups, Role Naming and Tags" and then scroll down and click Save and Display (Fig. 9).

| Dashboard / Site administration / Courses / Manage courses and categories / Add a new course |    |                 |            |  |
|----------------------------------------------------------------------------------------------|----|-----------------|------------|--|
| Add a new course                                                                             |    |                 |            |  |
|                                                                                              |    |                 | Expand all |  |
| <ul> <li>General</li> </ul>                                                                  |    |                 |            |  |
| Course full name                                                                             | •  |                 |            |  |
| Course short name                                                                            | 00 |                 |            |  |
| Course category                                                                              | 0  | Miscellaneous 🗢 |            |  |
| Course visibility                                                                            | 0  | Show 🗢          |            |  |

Figure 8: Add new course dialogue box (Course full name and Course short name are compulsory)

| ► Fil   | les and uploads                                          |
|---------|----------------------------------------------------------|
| ► Co    | ompletion tracking                                       |
| ► Gr    | roups                                                    |
| ► Ro    | ole renaming ø                                           |
| ▶ Ta    | ags                                                      |
|         | Save and return Save and display Cancel                  |
| There a | are required fields in this form marked $oldsymbol{9}$ . |

Figure 9: Save the new course form entries

3. Add an activity (quiz, assignment, etc.) or resource (Lecture Notes) first by clicking the gear icon and then choose **turn editing on**. This action will provide links to add course activities and course resources. The course page will appear as shown in figure 10.

| 🏹 E-learning at SUA - churi@sua.a 🗙 🛛 🕹        | Course: Decision Support Systems - Chromium<br>254th Senate Meeting - Google X fn Course: Decision Support Syste X + | - ~ ©                                  |
|------------------------------------------------|----------------------------------------------------------------------------------------------------|----------------------------------------|
| ← → C ③ Not secure   10.10.97                  | .26/course/view.php?id=13                                                                                            | ☆ 🐒 :                                  |
|                                                | RSITY OF AGRICULTURE (SUA): E-LEARNING MANAGEMENT SYSTEM                                                             | 🌲 🍺 Ayubu Churi                        |
| 🔁 INF314                                       | Decision Support Systems                                                                                             | <b>0</b> -                             |
| 📽 Participants                                 |                                                                                                    | Edit settings                          |
| Badres                                         | Dashballu / My courses / INPS14                                                                                      | Turn editing on                        |
| • Dauges                                       |                                                                                                    | Course completion                      |
| Competencies                                   |                                                                                                    | <b>Filters</b>                         |
| I Grades                                       | Announcements                                                                                                    | Gradebook setup                        |
|                                                |                                                                                                    | Backup      Bestore                    |
| 🗅 General                                      |                                                                                                    | 1 Import                               |
| 🗅 Topic 1                                      | Topic 1                                                                                                    | ← Reset                                |
| C Topic 2                                      |                                                                                                    | More                                   |
|                                                | Topic 2                                                                                                    |                                        |
| 🗅 Topic 3                                      |                                                                                                    |                                        |
| 🗅 Topic 4                                      | Topic 3                                                                                                    |                                        |
| 10.10.97.26/course/view.php?id=13&sesskey=5lC0 | ZHoC7R&edit=on                                                                                                    |                                        |
| 💷 Internet_bandwidoc 🔨 💷 M                     | loodle user guidocx                                                                                                  | Show all X                             |
| 10 🔲 🔁 🔚 🛑 🚺                                   |                                                                                                    | 🎯 🛞 🔄 🛜 🐠 🚉 Tuesday March 19, 15:38:23 |

Figure 10: Turn edit on to enable adding course activity or resource.

| SOKOINE UNIVER  | SITY OF AGRICULTURE (SUA): E-LEARNING MANAGEMENT SYSTEM |     | 🗩 Msangi           | 0 -        |
|-----------------|---------------------------------------------------------|-----|--------------------|------------|
| ► INF206        | Internet Programming and Web server Managem             | ien | t                  | <b>o</b> - |
| Participants    | Dashboard / My courses / INF206                         |     | -                  | - 1        |
| Badges          |                                                         |     |                    | _          |
| Competencies    |                                                         |     |                    | - 1        |
| I Grades        | 🕂 😼 Announcements 🖋                                     |     | Edit 👻 🛔           | Edit *     |
| 🗅 General       |                                                         | +   | Add an activity or | resource   |
| 🗅 Topic 1       | • Table 1 •                                             |     |                    |            |
| 🗅 Topic 2       |                                                         | +   | Add an activity or | Edit *     |
| 🗀 Topic 3       |                                                         | -   | Add an activity of |            |
| 🗅 Topic 4       | 🕈 Topic 2 🖌                                             |     |                    | Edit 🔻     |
|                 |                                                         | +   | Add an activity or | resource   |
| Dashboard       | 🕂 Topic 3 🖌                                             |     |                    | Edit 🝷     |
| A Site home     |                                                         | +   | Add an activity or | resource   |
| 🛗 Calendar      | + Topic 4 +                                             |     |                    | _          |
| P Privata filor |                                                         |     |                    | Edit 🝷     |

Figure 11: Course page

The course page is divided into two columns, the narrower column on the left displays small boxes called blocks. Blocks display navigation links and supplementary information. The wider column on the right is the content area where course information and resources are placed. The content area is also divided into sections. The first section at the top labeled "Announcement" is for general course information such as Course **Description**, **Course Learning Outcomes**, **Assessment Mode** and any general information about the course. Other sections labeled Topic 1, Topic 2, and Topic 3 etc. are for course resources and activities.

## **STEP 4: ADD COURSE RESOURCES**

# A. FILES

You can add any sort of file containing lecture notes that you want your students to download and read in each topic of your course. The file can be word documents, PowerPoint presentations or pdf. Follow the following steps to upload file:-

- 1. Make sure your course page is in edit mode as shown in figure 8 above otherwise you have to set it to edit mode by clicking at the gear symbol at the top right corner of your course page and select Turn editing on option as shown in figure 10. Your course page will look like the one in figure 11
- 2. Click at the Add an activity or resource link located at the end of the section where you want to add the file as shown below.

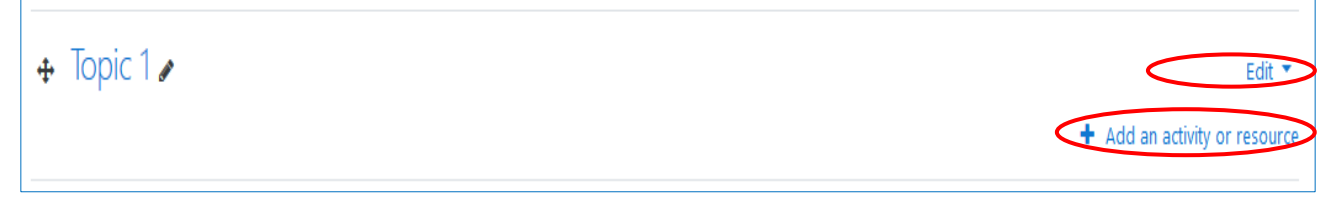

- 3. On the Dialogue box and in the activities and resources list, Select file resource and click Add.
- 4. Enter a name for the file into the Name field. This text will be the link students use to access the file from Moodle.

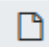

- 5. Click at this icon to Select the file
- 6. In the File picker, click Upload a file.
- 7. In the dialog box, click Browse.
- 8. Select the file to upload, and click Open.
- 9. Click Upload this file.
- 10. Scroll down and click Save and return to course.
- 11. Click your new link on the course homepage to test it.

# B. URL

Instead of uploading large files directly to a course site, store large files in Google Drive. Share a Google Drive link with students using a URL resource or by adding a link in text. Here under are the steps on how to share Google drive link with students using URL resource:-

## **Getting a Google Drive folder or filelink**

- 1. Log into your Google Drive with your SUA email account;
- 2. Right click on the folder or file you want to provide to your students. A pop up menu will appear;
- 3. Click the **Share** icon<sup>\*</sup>. *The* **Share** with others window pops will open;
- 4. Make sure the folder or file is shared with your class. Click **Advanced** in the lower right. *A list of who has access and their sharing rights is displayed;*
- 5. Copy the Link to share ; and then

| Sharing settings                                                   |                  |
|--------------------------------------------------------------------|------------------|
| Link to share                                                      |                  |
| https://drive.google.com/file/d/18k-IZwFaaEtDSvjLIONul7qdaGIRIroS/ | view?usp=sharin( |
| Who has access                                                     |                  |
| Anyone who has the link can view                                   | Change           |

6. Click **Done**.

### Pasting the Google Drive link in a Moodle URL resource

- 1. Go to the course homepage and click Turn editing on.
- 2. Click Add an activity or resource in the section where you want to add the Google file or folder.
- 3. On the Dialogue box and in the activities and resources list, Select URL and click Add.
- 4. Type a Name. This will be the text that links to the Google folder or file.
  - Optional: Enter a description in the **Description** text box.
- 5. Scroll down to External URL and paste the Google Drive link.
- 6. Keep all other settings the same.
- 7. Scroll down and click **Save and return to course**.
- 8. Click **Turn editing off**.
- 9. Test your link to make sure it goes to the correct file or folder. If it does not, **Turn** editing on, and Edit the link.

## **STEP 5: CREATE COURSE ACTIVITY**

# A. ASSIGNMENT

| Firefox * The-LEARNING MANAGEMENT SYSTEM × +                                                                                                    |                |         |                | - 🗇 🗙                     |
|----------------------------------------------------------------------------------------------------|----------------|---------|----------------|---------------------------|
| Context and the second second | 🤉 😋 🚼 👻 Google | ٩       | ♠ 🖸 •          | Feedback 🔻 🗖              |
| Project Management System                                                                                                    |                | You are | logged in as ] | <u>Musa Musa (Logout)</u> |
| e <u>-LMS</u> ► PMS ► Roles                                                                                                    |                |         |                |                           |
| Locally assigned roles                                                                                                    |                |         |                |                           |
| Assign roles in Course: PMS 🍘                                                                                                    |                |         |                |                           |
| Roles Description                                                                                                    |                | Users   |                |                           |
| Non-editing teacher Non-editing teachers can teach in courses and grade students, but may not alter activities.                                                                                                    |                | 0       |                |                           |
| Student's Students generally have fewer privileges within a course.                                                                                                    |                | 1       | Jacmine Ms     | angi                      |
| Guest Guests have minimal privileges and usually can not enter text anywhere.                                                                                                    |                | 0       |                |                           |
| Click here to enter your course                                                                                                    |                |         |                |                           |
| Moodle Docs for this page<br>You are logged in as <u>Musa Musa (Logout)</u><br><u>PMS</u>                                                                                                    |                |         |                |                           |

The following page below will appear where user can be added as students by selecting the name of students and **click** add button.

| Assign roles in Course: PMS<br>Role to assign Student |
|-------------------------------------------------------|
| texisting users                                       |
| Assign roles in Course: PMS                           |

After creating your course now you can add resources by clicking on the "Enter your course".

**IMPORTANT:** Keep in mind that Editing must be turned on in the Settings section in order to edit any of these options.

| Object Oriented Programing                                                                                            | You are logged in as <u>George Kibling (Lorout</u> )                                                                                                    |
|----------------------------------------------------------------------------------------------------|----------------------------------------------------------------------------------------------------|
| eLMS ► OOP                                                                                                    | 😵 Switch role to                                                                                                    |
| People  Weekly outline People Weekly outline                                                                          | Aldest News                                                                                                    |
| Activities                                                                                                    | (No news has been posted yet)                                                                                                    |
| 8 Forums                                                                                                    | Upcoming Events                                                                                                    |
| Search + orums 5<br>Go<br>dameet samt G                                                                               | Go to calendar<br>New Event                                                                                                    |
| Administration I5 August - 21 August                                                                                  | Accent Activity incention of the second activity and the second activity and the second activity and the second activity and the second activity and the second activity activity activ |
| Assiza roles         22 August - 28 August           Grades         22 August - 28 August                             | Full report of recent activity<br>Nothing new since your last<br>login                                                                                                    |
| Image: Sector Program         29 August - 4 September           Image: Sector Program         29 August - 4 September |                                                                                                    |
| Import     Ecset     September - 11 September     Conscioner                                                          |                                                                                                    |
| Suradum     Suradum     Files     E Profile     12 September - 18 September                                           |                                                                                                    |
| Course categories                                                                                                    |                                                                                                    |

# After turning on editing click news forum

| Object Oriente                                                                                                    | t Oriented Programing You are logged in as George Kibilize (Logout |                | gged in as <u>George Kibilige</u> ( <u>Logout</u> )                        |
|----------------------------------------------------------------------------------------------------|--------------------------------------------------------------------|----------------|----------------------------------------------------------------------------|
| <u>eLMS</u> ► OOP                                                                                                    |                                                                    | Switch role to | ▼ Turn editing on                                                          |
| People  Perticipants                                                                                                    | Weekly outline                                                     |                | Latest News                                                                |
| Activities<br>Control Control | 1 August - 7 August                                                |                | (No news has been posted yet) Upcoming Events There are no upcoming events |
| Search Forums                                                                                                    | 8 August - 14 August                                               |                | Go to calendar                                                             |
| Advanced search ?                                                                                                    | 15 August - 21 August                                              |                | Recent Activity  Activity since Tuesday, 29 July 2014. 10:11 PM            |
| Settings     Settings     Assign roles     Grades                                                                                                    | 22 August - 28 August                                              |                | Full report of recent activity<br>Nothing new since your last<br>login     |
| Groups<br>Eackup<br>Restore                                                                                                    | 29 August - 4 September                                            |                | -                                                                          |
| Constants                                                                                                    | 5 September - 11 September                                         |                |                                                                            |
| General Statements                                                                                                    | 12 September - 18 September                                        |                |                                                                            |
| Course categories                                                                                                    |                                                                    |                |                                                                            |

After clicking the news forum the following page will appear.

# On that page click "Add new topic"

| <b>Object Oriented</b>         | l Programing                   |                                                      | ↓ Jump to ▼                                 |
|--------------------------------|--------------------------------|------------------------------------------------------|---------------------------------------------|
| eLMS ► OOP ► Forums ► News for |                                |                                                      | Update this Forum                           |
|                                |                                |                                                      | This forum forces everyone to be subscribed |
|                                | General news and announcements |                                                      |                                             |
|                                |                                | Add a new topic<br>(No news has been posted yet)     |                                             |
|                                |                                |                                                      |                                             |
|                                |                                | Moodle Docs for this page                            |                                             |
|                                |                                | You are logged in as <u>George Kibilige</u> (Logout) |                                             |

Fill out the required fields by typing the name of the topic and description.

| Your new discussion topic | Subject* introduction to java aplication Message* @                                                                                                    |
|---------------------------|----------------------------------------------------------------------------------------------------|
|                           | Trebuchet       I (8 pt)       Image: Image: Image |
|                           |                                                                                                    |
|                           |                                                                                                    |
|                           |                                                                                                    |

**Description**: Here you can write a little about yourself for other students or faculty to read if they click on your name when viewing your contributions in Moodle. If you don't want to write anything at this time, just type a space in the box.

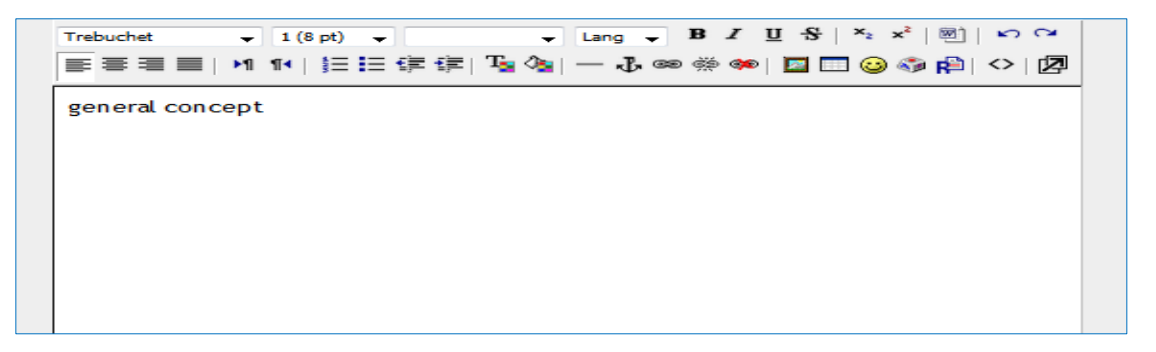

Click "Browse" to locate the file you'd like to upload on your computer.

| (? ###                        |                                      |
|-------------------------------|--------------------------------------|
| Format 💡                      | HTML format                          |
| Subscription 💡                | Everyone is subscribed to this forum |
| Attachment (Max size: 16MB) 🌏 | Browse No file selected.             |
| Mail now                      |                                      |
|                               |                                      |
|                               | Post to forum                        |

After Clicking **Browse**, locate the file you would like to upload on your computer, and then click the **Open** button.

|                                                                                                    | ♥ File Upload ♥ File Upload ♥ ● ● ● ● ● ● ● ● ● ● ● ● ● ● ● ● ● ● ●                       | ▼ 4 Search KIBIRIGE P                                                                                                    |
|----------------------------------------------------------------------------------------------------|-------------------------------------------------------------------------------------------|----------------------------------------------------------------------------------------------------|
|                                                                                                    | Organize  New folder                                                                      | Date modified Type                                                                                                    |
|                                                                                                    | Desktop     SONY Vegas Pro     Libraries     Desktop     Ditto218     Ditto218     Group2 | 7/17/2014 6:03 PM File folder<br>5/19/2014 11:05 AM File folder<br>7/17/2014 6:05 PM File folder<br>■                                                                                               |
| Path:                                                                                                    | Documents     Music     Pictures     Videos                                               | 7/11/2014 6:05 PM File tolder<br>7/12/2014 6:05 PM File folder<br>4/3/2014 10:07 AM Microsoft Office F<br>4/22/2014 1:46 AM Microsoft Office F                                                      |
| Format 😜 HTML format<br>Subscription 🤪 Everyone is subscribed to<br>Attachment (Max size: 16MB) 🖓 Erowse dit 218-1<br>Mail now | Computer                                                                                  | 4/22/2014 5:25 PM Microsoft Office I<br>5/13/2014 5:13 PM Microsoft Office I<br>5/22/2013 4:07 AM Microsoft Office I<br>6/9/2014 5:25 AM Microsoft Office I<br>6/4/2014 11:14 AM Microsoft Office I |
| Post to forum                                                                                                    | File name: dit 218-1                                                                      | All Files     Open     Cancel                                                                                                    |

After opening the file located on your computer, the file must be selected on Moodle.

| Path:                         |                                      |         |
|-------------------------------|--------------------------------------|---------|
| (? *******                    |                                      |         |
| Format 😜                      | HTML format                          |         |
| Subscription 🥹                | Everyone is subscribed to this forum |         |
| Attachment (Max size: 16MB) 🌍 | Browse dit 218-1.pptx                |         |
| Mail nov                      |                                      |         |
|                               | Post to forum                        | There a |

And then click post to forum to add your resource.

| Path:<br>2 SMME                                                                  |                                                                          |                                                  |
|----------------------------------------------------------------------------------|--------------------------------------------------------------------------|--------------------------------------------------|
| Format ? HT<br>Subscription ? Eve<br>Attachment (Max size: 16MB) ? [<br>Mail now | ML format<br>rryone is subscribed to this forum<br>Browse dit 218-1.pptx |                                                  |
|                                                                                  | Post to forum                                                            | There are required fields in this form marked *. |

After clicking to the post to forum the following page will appear to show that your post was successfully added.

| Your post was successfully added.                            |
|--------------------------------------------------------------|
|                                                              |
| You have so mins to edit it if you want to make any changes. |
|                                                              |
| (Continue)                                                   |
| (continue)                                                   |
|                                                              |
|                                                              |
|                                                              |